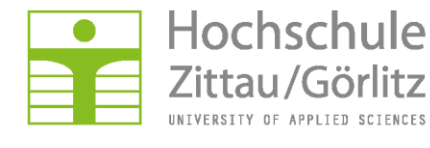

Hochschulrechenzentrum

# Installationsanleitung

# Groupwise 2012 für Windows 8 Professionell

- Browser (z.B. Firefox oder Internet Explorer) starten
- Softwareservice unter Hard-& Software auswählen
- Downloads

|                     | chschule<br>au/Görlitz<br>y of Applied sciences                               | Hochsch     | ulrechenzentrum            |
|---------------------|-------------------------------------------------------------------------------|-------------|----------------------------|
| HRZ                 | irafik & Druck Hard- & Software Netzdienste                                   | Netzzugang  | IT-Sicherheit Hilfe        |
| Hard<br>Servi<br>Be | - und Softw<br>ice<br>schaffung                                               | Rowliads    |                            |
| Angebote            | Downloads                                                                     |             | Fragen oder Probleme?      |
| Hardwareservice     | Netzwerkclients                                                               |             | Senden Sie uns eine E-Mail |
| Softwareservice     | ■ → Netware-Client                                                            |             | hrz-service@hszg.de        |
| Betriebssysteme     | <ul> <li>→ Zenworks-Adaptive-Agent</li> <li>→ Groupwise-Client</li> </ul>     |             | oder nutzen das + Formular |
| Microsoft Office    | ➡ SecureW2-Client für (W)LAN-Verbindung ➡ VRN-Client und Einwahlprofil        |             | Ich will direkt zu         |
| Downloads           | iPrint Client:    I Standort Zittau oder    Stand     xPrint/→ QPilot-Clients | ort Görlitz | 🔊 Webmail                  |

- Groupwise Client anklicken

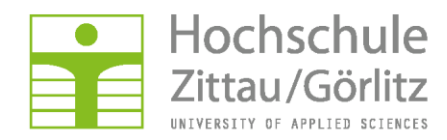

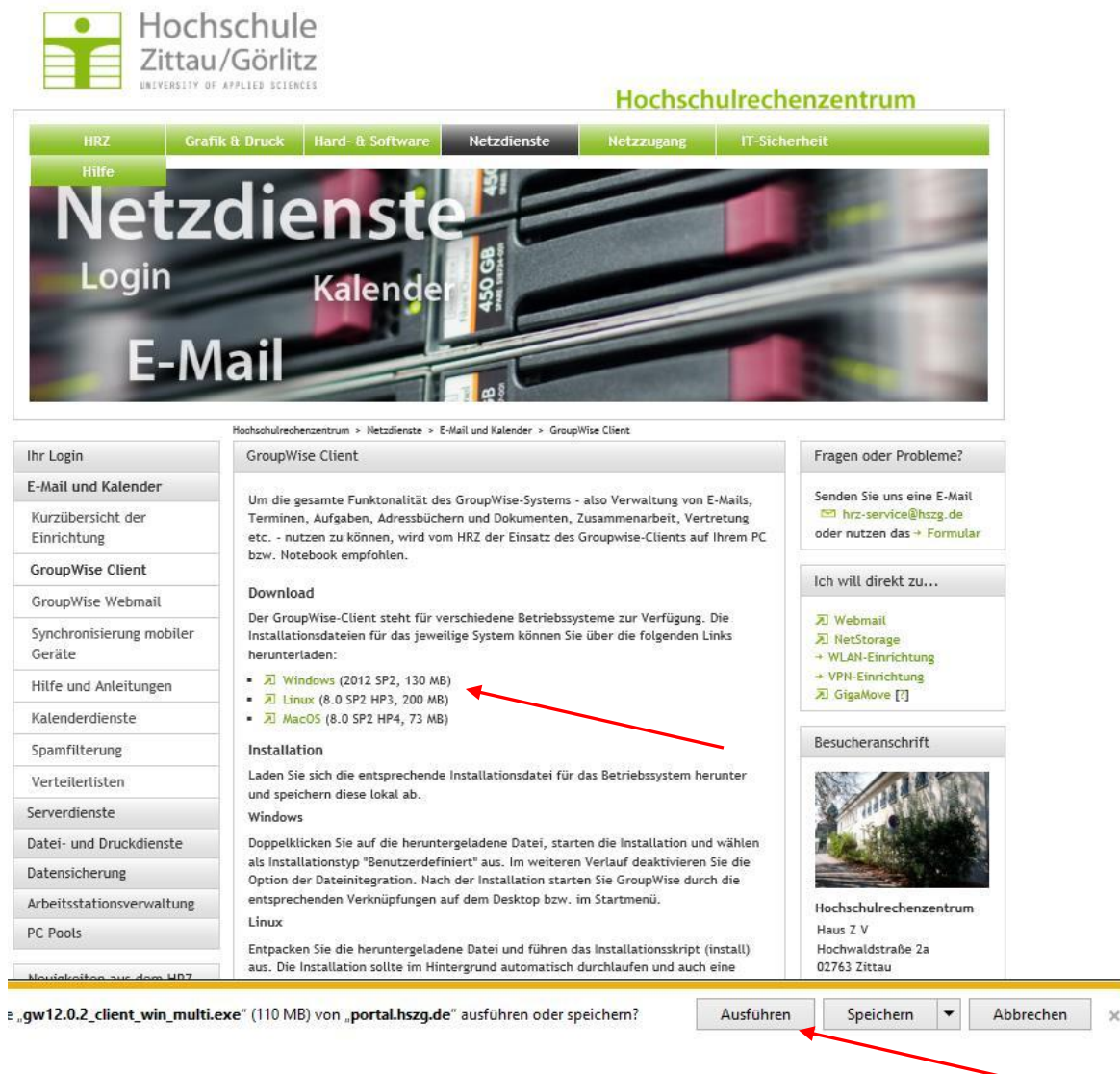

Betriebssystem auswählen. Anleitung erfolgt am Beispiel von Windows.

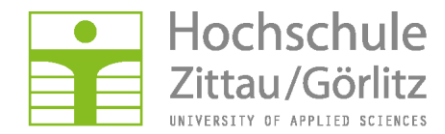

#### Anmelden:

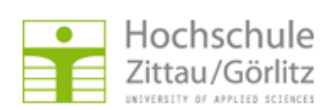

#### Hochschulrechenzentrum

| Zentraler Authentifizierungsdienst der Hochschule Zittau/Görlitz                                                                                                    |                                                                                            |  |  |  |
|----------------------------------------------------------------------------------------------------|--------------------------------------------------------------------------------------------|--|--|--|
|                                                                                                    | Doutach / English                                                                          |  |  |  |
| Anmeldung                                                                                                    | Probleme beim Anmelden?                                                                    |  |  |  |
| Bitte melden Sie sich mit Ihrem persönlichen Benutzernamen und Passwort an. Sollten Sie Ihren<br>Benutzernamen oder Ihr Passwort vergessen oder diese Daten nicht erhalten haben, so wenden Sie sich<br>bitte an das Hochschulrechenzentrum (siehe Kontaktinformationen auf der rechten Seite). | Senden Sie uns eine E-Mail:<br>hrz-servloedhozg, de oder nutzen<br>das 🔊 Formular          |  |  |  |
| Benutzername                                                                                                    | Kontakt                                                                                    |  |  |  |
| Passwort                                                                                                    | Hochschulrechenzentrum<br>Haus Z V<br>Hodwaldstraße 2<br>02763 20ttau<br>🔗 03583 - 61 1377 |  |  |  |
| Studienbewerber melden sich mit Ihrer Bewerbernummer unter 🛪 http://bewerber.hszg.de an! Sollten<br>Sie Ihre Bewerbernummer vergessen haben, so wenden Sie sich bitte an die 🛪 Akademische Verwaltung.                                                                                          | <ul> <li>03583 - 61 1329</li> <li>N weitere informationen</li> </ul>                       |  |  |  |

#### Installtion beginnt...

÷.

| HRZ Grafi                                                                                                  | APPLIEB SCIENCES HOChSchulrech<br>A Druck Hard- & Software Netzdienste Netzzugang IT-Sict                                                                                                    | herheit                                                                        |
|----------------------------------------------------------------------------------------------------|----------------------------------------------------------------------------------------------------|--------------------------------------------------------------------------------|
| Netz<br>Login<br>E-M                                                                                       | dienste<br>Kalender                                                                                                    |                                                                                |
| r Login                                                                                                    | Hochschulrechenzentrum > Netzdienste > E-Mail und Kalender > GroupWise Client<br>GroupWise Client                                                                                                    | Fragen oder Probleme?                                                          |
| Mail und Kalender                                                                                          |                                                                                                    |                                                                                |
| urzübersicht der<br>inrichtung                                                                             | Um die gesamte Funktonalität des GroupWiss-Systems - also Verwaltung von E-Mails,<br>Terminen, Aufgaben, Adressbüchern und Dokumenten, Zusammenarbeit, Vertretung<br>etc nutzen zu können. wird vom HRZ der Einsatz des Groupwise-Clients auf Ihrem PC                                                                                                    | Senden Sie uns eine E-Mail<br>Fraservice@hszg.de<br>oder nutzen das + Formular |
| roupWise Client                                                                                            | bzw. Notebook empfohlen.                                                                                                    |                                                                                |
|                                                                                                    | Download                                                                                                    | Ich will direkt zu                                                             |
| nchronisierung mobiler<br>eräte                                                                            | Der GroupWise-Client steht für verschiedene Betriebssysteme zur Verfügung. Die<br>Installationsdateien für das jeweilige System können Sie über die folgenden Links<br>herunterladen:                                                                                                    | ZI Webmail     Ji NetStorage     → WLAN-Einrichtung                            |
| ilfe und Anleitungen                                                                                       | <ul> <li>Nindows (2012 SP2, 130 MB)</li> </ul>                                                                                                    | + VPN-Einrichtung                                                              |
| alenderdienste                                                                                             | <ul> <li>Z Linux (8.0 SP2 HP3, 200 MB)</li> <li>Z MacOS (8.0 SP2 HP4, 73 MB)</li> </ul>                                                                                                    | ser reisewove [:]                                                              |
| amfilterung                                                                                                | Installation                                                                                                    | Besucheranschrift                                                              |
|                                                                                                    | Laden Sie sich die entsprechende Installationsdatei für das Betriebssystem herunter                                                                                                    |                                                                                |
| erteilerlisten                                                                                             | und speichern diese lokal ab.                                                                                                    |                                                                                |
| erteilerlisten<br>verdienste                                                                               | 34 <sup>6</sup> -1                                                                                                    |                                                                                |
| erteilerlisten<br>rverdienste<br>tei- und Druckdienste                                                     | Windows<br>Donnelklicken Sie auf die herunterveladene Datei, starten die Installation und wählen                                                                                                    |                                                                                |
| erteilerlisten<br>rverdienste<br>tei- und Druckdienste<br>tensicherung                                     | Windows<br>Doppelklicken Sie auf die heruntergeladene Datei, starten die Installation und wählen<br>als Installationstyp "Benutzerdefiniert" aus. Im weiteren Verlauf deaktivieren Sie die                                                                                                    |                                                                                |
| erteilerlisten<br>rverdienste<br>tei- und Druckdienste<br>tensicherung                                     | Windows<br>Doppelklicken Sie auf die heruntergeladene Datei, starten die Installation und wählen<br>als Installationstyp "Benutzerdefiniert" aus. Im weiteren Verlauf deaktivieren Sie die<br>Option der Dateinitegration. Nach der Installation starten Sie GroupWise durch die<br>entsprechenden Verknipfungen auf dem Desktop Dzw. im Startmenü.          |                                                                                |
| erteilerlisten<br>rverdienste<br>tei- und Druckdienste<br>tensicherung<br>beitsstationsverwaltung<br>Roole | Windows<br>Doppelklicken Sie auf die heruntergeladene Datei, starten die Installation und wählen<br>als Installationstyp "Benutzerdefiniert" aus. Im weiteren Verlauf deaktivieren Sie die<br>Option der Dateinitegration. Nach der Installation starten Sie GroupWise durch die<br>entsprechenden Verknüpfungen auf dem Desktop bzw. im Startmenü.<br>Linux | Hochschulrechenzentrum<br>Haus Z V                                             |

Bei aktivierter Benutzerkontensteuerung Installation freigeben...

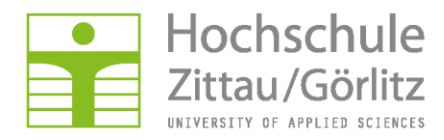

| 7           | -Zip <b>4</b> .00 |              |
|-------------|-------------------|--------------|
| Do you want | to install Group  | Wise Client? |
|             | 1.                | Naia         |

| 15% Extractin | g 🔍    |
|---------------|--------|
|               |        |
|               | Cancel |

### Sprache auswählen:

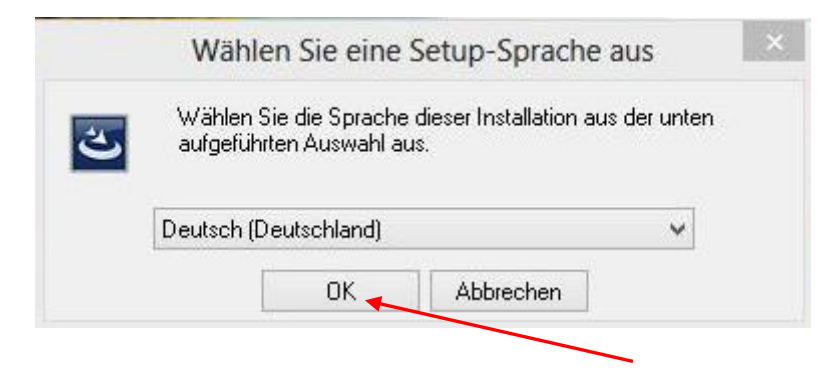

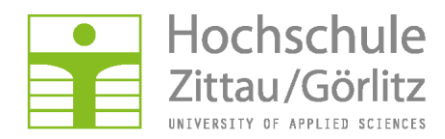

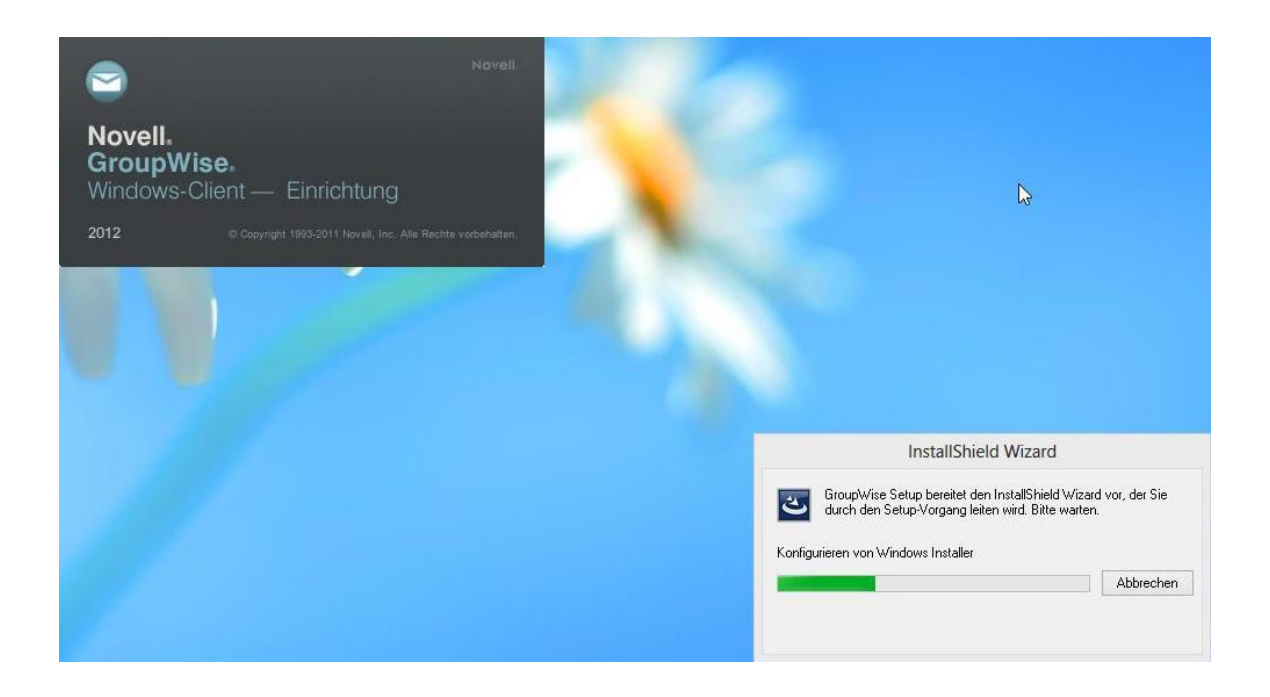

Wizard beginnt mit der Installation...

| Groupwise - Installationsbereit                                                                                                  |
|----------------------------------------------------------------------------------------------------|
| ramm zu installieren                                                                                                    |
| t bereit, die Installation zu beginnen.                                                                                          |
| allieren", um mit der Installation zu beginnen.                                                                                  |
| 'Zurück", wenn Sie Ihre Installationseinstellungen überprüfen oder ändern<br>Sie auf "Abbrechen", um den Assistenten zu beenden. |
|                                                                                                    |
|                                                                                                    |
|                                                                                                    |
|                                                                                                    |
|                                                                                                    |
|                                                                                                    |
|                                                                                                    |
| < 7urück Installieren Abbrechen                                                                                                  |
| g<br>s<br>st                                                                                                    |

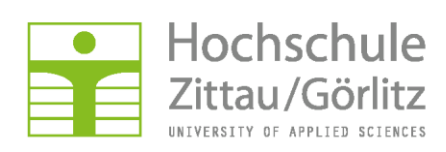

| 閿               | GroupWise                                                                                                    | - Setup-Sta          | itus                                 |               | ×  |
|-----------------|----------------------------------------------------------------------------------------------------|----------------------|--------------------------------------|---------------|----|
| Installati      | on von GroupWise                                                                                                 |                      |                                      | 6             |    |
| Die ausg        | ewählten Programfeatures werden i                                                                                | installiert.         |                                      | 0             | 2  |
| <b>₽</b>        | Bitte warten Sie während der Inst<br>kann einige Minuten dauern.<br>Status:<br>Bitte warten - MS Web Services Er | allShield Wizard     | l GroupWise insta<br>ird installiert | lliert, Dies  |    |
|                 |                                                                                                    |                      |                                      |               |    |
| InstallShield - |                                                                                                    |                      |                                      |               |    |
|                 |                                                                                                    | < Zurück             | Weiter >                             | Abbrech       | en |
|                 |                                                                                                    |                      |                                      | 0.00          |    |
| 彭               | GroupWise                                                                                                    | - Setup-Sta          | atus                                 |               | ×  |
| Installati      | on von GroupWise                                                                                                 |                      |                                      | 6             |    |
| Die ausg        | ewählten Programfeatures werden                                                                                  | installiert.         |                                      |               | Ľ  |
| 1 <sup>2</sup>  | Bitte warten Sie während der Inst<br>kann einige Minuten dauern.<br>Status:                                      | allShield Wizard     | l GroupWise insta                    | illiert. Dies |    |
|                 |                                                                                                    |                      |                                      |               |    |
|                 | 1                                                                                                    |                      |                                      |               |    |
|                 |                                                                                                    |                      |                                      |               |    |
|                 |                                                                                                    |                      |                                      |               |    |
|                 |                                                                                                    |                      |                                      |               |    |
|                 |                                                                                                    |                      |                                      |               |    |
| InstallShield - |                                                                                                    |                      |                                      |               |    |
|                 |                                                                                                    | < Zurück             | Weiter >                             | Abbrech       | en |
|                 |                                                                                                    | - An full full fully | Transal P                            | nooreen       |    |

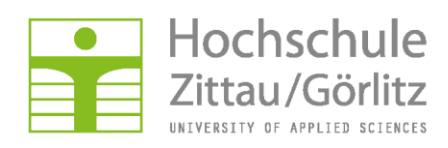

| 谩              | GroupWi                                                      | se - Einrichtur                          | ngsart                                      | ×                 |
|----------------|--------------------------------------------------------------|------------------------------------------|---------------------------------------------|-------------------|
| Setuptyp       |                                                              |                                          |                                             |                   |
| Wählen Sie     | den Setuptyp, der Ihren Er                                   | fordernissen am be                       | sten entspricht.                            | U                 |
| Bitte einen    | Setuptyp auswählen.                                          |                                          |                                             |                   |
| • Standa       | urd 📕                                                        |                                          |                                             |                   |
| 1              | GroupWise wird mit der<br>die meisten Benutzer e             | n gebräuchlichsten<br>mpfohlen.          | Funktionen installie                        | rt. Für           |
| () Angep       | asst                                                         |                                          |                                             |                   |
| <b>B</b>       | Wählen Sie aus, welche<br>und wo diese abgespei<br>Anwender. | e Programmfeature<br>chert werden soller | s installiert werden<br>n. Empfohlen für er | sollen<br>fahrene |
|                |                                                              |                                          |                                             |                   |
| TostallShield  |                                                              |                                          |                                             |                   |
| 113 CONDITICIU |                                                              | e Turicle                                | Waiter                                      | Abbrochen         |
|                |                                                              | < ZUPUCK                                 | weiter >                                    | Abbrechen         |

Standard nur dann auswählen, wenn Office-Anwendungen im für das Dokumentenmanagement genutzt werden. (Nicht empfohlen)

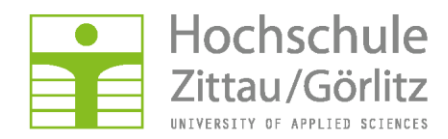

## Angepasste Installation (ohne Office-Anwendungen)

Hilfe

Speicherplatz

| ļ             | GroupWise - Ein                                                               | richtungsart                                                                                                    | ×                 |
|---------------|-------------------------------------------------------------------------------|----------------------------------------------------------------------------------------------------|-------------------|
| Setuptyp      |                                                                               | C                                                                                                    |                   |
| Wählen S      | Sie den Setuptyp, der Ihren Erforderniss                                      | en am besten entspricht.                                                                                                    | 2                 |
| Bitte eine    | en Setuptyp auswählen.                                                        |                                                                                                    |                   |
| OStan         | idard                                                                         |                                                                                                    |                   |
| ß             | GroupWise wird mit den gebräud<br>die meisten Benutzer empfohlen.             | nlichsten Funktionen installiert. Für                                                                                                    |                   |
| Ange          | epasst 🔸                                                                      |                                                                                                    |                   |
| 1             | Wählen Sie aus, welche Program<br>und wo diese abgespeichert wer<br>Anwender. | mfeatures installiert werden sollen<br>Jen sollen. Empfohlen für erfahrene                                                                         |                   |
|               |                                                                               |                                                                                                    |                   |
| 1 Ref / L     |                                                                               |                                                                                                    |                   |
| staliShield – | < Zu                                                                          | rück Weiter > Abbreche                                                                                                    | n                 |
|               |                                                                               |                                                                                                    |                   |
| tware-In      | tergrationen auswählen                                                        |                                                                                                    | _                 |
| J             | GroupWise - Benutze                                                           | rdefiniertes Setun                                                                                                    | ×                 |
|               | oroupwise benuize                                                             | ruenniertes setup                                                                                                    |                   |
| Angepass      | ites Setup                                                                    | 6                                                                                                    |                   |
| wanien S      | le die Features, den Sie installieren wolle                                   | n.                                                                                                    |                   |
| licken Sie a  | uf eine der Symbole in der Liste, um die /                                    | Art einer Feature-Installation zu ändern.                                                                                                    |                   |
| 6             | GroupWise                                                                     | Feature-Beschreibung<br>GroupWise bietet sichere Messaging-<br>Kalender- und Planungsfunktionen so<br>Benachrichtigung über neue Nachrich          | ,<br>wie          |
|               | Internet Browser Mail Integr                                                  | ab( and remaine.                                                                                                    | iten              |
|               | Internet <del>Browser</del> Mail Integr                                       | Dieses Feature benötigt 103MB auf Il<br>Festplatte. Es sind 3 von 3 Subfeatur<br>ausgewählt. Die Subfeatures erforde<br>16MB auf Ihrer Festplatte. | hrer<br>res<br>rn |
| ٠             | Internet <del>Browser</del> Mail Integra                                      | Dieses Feature benötigt 103MB auf I<br>Festplatte. Es sind 3 von 3 Subfeatur<br>ausgewählt. Die Subfeatures erforde<br>16MB auf Ihrer Festplatte.  | hrer<br>es<br>rn  |

< Zurück

Weiter >

Abbrechen

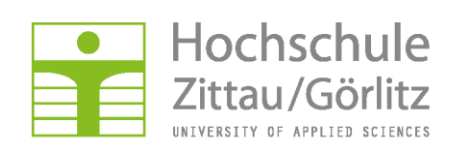

Feature abwählen...

| Angepass<br>Wählen S                   | i <b>tes Setu</b> j<br>ie die Feat | <b>p</b><br>tures, den Sie installier                              | ren wollen.    |                                                 |                                                                                         | 0                                      |
|----------------------------------------|------------------------------------|--------------------------------------------------------------------|----------------|-------------------------------------------------|-----------------------------------------------------------------------------------------|----------------------------------------|
| Gicken Sie a                           | uf eine der                        | r Symbole in der Liste,<br>Wise<br>Sprachen<br>Software-Integratio | , um die Art e | Featur<br>Featur<br>Wählen<br>Integra<br>GroupV | ture-Installation<br>e-Beschreibung<br>Sie Anwendung<br>tion mit der<br>/ise-Dokumentve | zu ändern.<br>en zur<br>erwaltung aus, |
| <                                      |                                    | Internet <del>browse</del> r Ma                                    |                | und zu<br>Dieses I<br>Festpla                   | laden.<br>Feature benötigt<br>tte.                                                      | t OKB auf Ihrer                        |
| <<br>Installieren i<br>InstallShield - | nach:                              | Internet <del>provise</del> r Ma                                   |                | und zu<br>Dieses I<br>Festpla                   | Feature benötigt                                                                        | t OKB auf Ihrer                        |

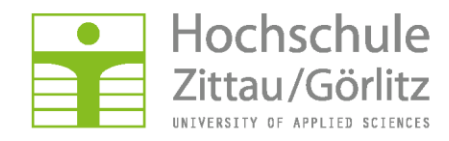

## Einstellungen übernehmen (Standard)

| <b>B</b>                                                    | GroupWise - Pro                                                                                        | ogrammordne                                                           | r auswählen                                                 | ×                 |
|-------------------------------------------------------------|----------------------------------------------------------------------------------------------------|-----------------------------------------------------------------------|-------------------------------------------------------------|-------------------|
| Program                                                     | nordner auswählen                                                                                      |                                                                       |                                                             |                   |
| Wählen S                                                    | Sie einen Programmordner aus.                                                                          | 8                                                                     |                                                             | U                 |
| Setup fügt P<br>einen neuen<br>Ordner ausv<br>Programmor    | Programmsymbole dem unten a<br>Ordnernamen eingeben oder<br>vählen. Klicken Sie auf "Weiter'<br>dner:  | ufgeführten Progra<br>einen Ordner aus d<br>", um den Vorgang         | ammordner hinzu. Si<br>er Liste der vorhan<br>fortzusetzen. | e können<br>denen |
| Novell Grou                                                 | pWise                                                                                                  |                                                                       |                                                             |                   |
| <u>V</u> orhandene                                          | Ordner:                                                                                                |                                                                       |                                                             |                   |
| Accessibility<br>Accessories<br>Administrat<br>Classic Shel | ve Tools<br>I                                                                                          |                                                                       |                                                             | ~                 |
| GroupWit                                                    | se zum Desktop hinzufügen<br>se zu Schnellstart hinzufügen<br>ım Startordner hinzufügen                | ✓ Symbole                                                             | zum Startmenü hin:                                          | zufügen           |
| nstallShield –                                              |                                                                                                    |                                                                       |                                                             |                   |
|                                                             |                                                                                                    | < Zurück                                                              | Weiter >                                                    | Abbrechen         |
| <del>ا</del> ل                                              | GroupWis                                                                                               | se - Installation                                                     | nsbereit                                                    |                   |
| Bereit da<br>Der Ass                                        | as Programm zu installiere<br>istent ist bereit, die Installatio                                       | <b>en</b><br>n zu beginnen.                                           |                                                             | 0                 |
| Klicken<br>Klicken<br>wollen.                               | Sie "Installieren", um mit der In<br>Sie auf "Zurück", wenn Sie Ihre<br>Klicken Sie auf "Abbrechen", u | istallation zu beginn<br>: Installationseinste<br>m den Assistenten : | ien.<br>Ilungen überprüfen<br>zu beenden.                   | oder ändern       |
| InstallShield                                               |                                                                                                    |                                                                       | 1                                                           |                   |

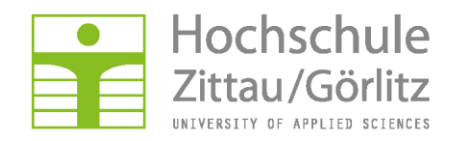

| <b>J</b> | Gr    | oupWise -                             | Setup abge                            | schlossen                                         | ×                           |
|----------|-------|---------------------------------------|---------------------------------------|---------------------------------------------------|-----------------------------|
|          |       | Installs                              | Shield Wizar                          | d abgeschlossen                                   | i                           |
|          | )     | Der Insta<br>Klicken Sie<br>verlassen | llShield Wizard ł<br>e auf "Fertigste | nat GroupWise erfolgre<br>llen", um den Assistent | eich installiert.<br>Ien zu |
|          |       |                                       |                                       |                                                   |                             |
| No       | vell. |                                       |                                       |                                                   |                             |
|          |       |                                       |                                       |                                                   |                             |
|          |       |                                       | < Zurück                              | Fertigstellen                                     | Abbrechen                   |

Groupwise ist einsatzbereit.

Bei der ersten Anmeldung noch angeben:

| © No                        | ovell GroupWise             | e Startup |     | ?         |   |
|-----------------------------|-----------------------------|-----------|-----|-----------|---|
| Benutzer-ID (erforderlich): | <anmeldename></anmeldename> |           |     |           |   |
| Passwort:                   | •••••                       |           |     |           |   |
| Online Adresse:             | gw.hszg.de                  | Port      | 3   | 1677      |   |
| O Pfad zur Caching-Mailbox: |                             |           |     |           |   |
| O Pfad zur Remote-Mailbox:  |                             |           |     |           | Ŵ |
|                             |                             | ОК        | Abb | Abbrechen |   |